På rubrikfrågan "Måste man uppdatera Disgen?" svarar jag både JA och NEJ med tillägget "Det är du som väljer, men min rekommendation att du ska uppdatera är absolut JA!"

# Måste man uppdatera Disgen?

#### Av Ingvar Kärrdahl

Disgens första programfil i version 8.0 har datum 2001-02-02 vilket innebär att Disgen 8 snart fyller sju år. Under den här tiden har säkert de flesta av oss användare bytt dator minst en gång och kanske även hunnit komplettera med en bärbar dator.

Du har möjligen också bytt operativsystem minst en, kanske två gånger. Självklart har även Disgen utvecklats och det är därför som du bör följa med i utvecklingen och uppdatera Disgen.

Programskivan Disgen version 8.0 kan du stoppa in i din nya dator med operativsystemet Microsoft Vista, samt installera och använda Disgen. Bortsett från att direkthjälpen inte fungerar i Vista och att det krävs några extra musklick för att starta så fungerar Disgen 8.0 och samtliga uppdateringar även i Vista.

Man kan säga att Disgen var Vistaanpassat redan 2001.

Måste man uppdatera Disgen?

Svar: JA.

Du som har Windows XP eller äldre bör uppdatera till Disgen version 8.1d och du som har Windows Vista som operativsystem bör köpa uppdateringsskivan till 8.1e.

#### Specialuppdateringar

Det finns också fristående uppdateringar utöver de uppdateringar som samlas till en ny version. För närvarande finns två sådana:

- Uppdatering av språkfiler (Gäller även svenska)
- Uppdatering av Disgenorter

#### Vilka uppdateringar?

Allra enklast är att uppdatera varje gång det kommer en ny version av Disgen. Då behöver du endast uppdatera ett steg varje gång.

Byter du dator måste du göra uppda-

teringen i flera steg med utgångspunkt från vilken version det är på din originalskiva. Följande ordning gäller för uppdatering till den för närvarande senaste versionen Disgen 8.1d:

- Cd version 8.0 och 8.0x (x = samtliga tilläggsbokstäver) → 8.1 → 8.1b → 8.1d
- Cd version  $8.1 \rightarrow 8.1b \rightarrow 8.1d$
- Cd version 8.1b  $\rightarrow$  8.1d

Efter uppdatering till 8.1d behöver du uppdatera Disgenorter och även kontrollera och uppdatera språkfilerna. Instruktion för uppdatering av språkfiler finns i anslutning till uppdateringsfilen på Dis hemsida (www. dis.se). Tänk på att göra detta efter återläsning av säkerhetskopia. Har du flera datamappar (Dg8Data) måste du göra uppdateringen i samtliga datamappar.

Version 8.1e kräver en nyinstallation. Följ instruktionerna som medföljer cd-skivan.

#### Instruktioner

För att ytterligare underlätta uppdatering av Disgen finns numera instruktioner för respektive uppdatering i anslutning till denna.

För vana datoranvändare finns en snabbguide i punktform (endast text). För de användare som inte har lika god datorvana finns en stegvis guide med bilder för varje moment i uppdateringen.

Dessa guider finns i anslutning till varje uppdateringssteg. Du kan välja att läsa och följa dem på skärmen eller ta hem guiderna till din egen dator och skriva ut dem.

#### Uppdatera Disgenorter

I den här artikeln jag har valt att i sin helhet återge guiden för uppdatering av Disgenorter. I instruktionen finns även generella tips på hur du hämtar och hanterar uppdateringsfiler.

# Så här uppdaterar du Disgenorter

Läs detta innan du påbörjar nerladdning och uppdatering.

Funktionen Disgenorter innehåller ett antal mindre felaktigheter. Detta innebär bland annat att vissa församlingars kyrkor inte visas på kartan och i dessa församlingar visas ej heller egna inlagda orter. Större delen av dessa fel har nu rättats.

Under varje kommun finns församlingarna (enligt 1989 års församlingsindelning) upptagna i bokstavsordning. Äldre församlingar visas sist under varje kommun i ny bokstavsordning. Förekommande felaktigheter i gruppen äldre församlingar har ej rättats.

Denna uppdatering av Disgenorter kan endast göras i version 8.1d eller senare. Har du flera databaser (Dg8Data) måste uppdateringen göras i varje databas för sig.

#### Goda råd och saker att tänka på:

- Skapa en säkerhetskopia innan du börjar med uppdateringarna
- Skapa en säkerhetskopia efter att du gjort uppdateringarna
- Välj aldrig cd/dvd som "Fritt vald enhet" när du ska säkerhetskopiera. Mellanlagra på hårddisken och bränn sedan säkerhetskopian. Mer information om säkerhetskopiering finns i Diskulogen nr 73 sid. 24-26. Länk till artikeln i pdfformat: www.dis.se/pdf/dg8art/ nr73\_13%2014.pdf

- Återläser du en säkerhetskopia som du gjort innan du uppdaterade dina Disgen-orter måste du göra om uppdateringen av Disgen-orter
- Har du fler än en datamapp måste du uppdatera Disgen-orter i dessa var för sig
- Alla Disgen-orter som du själv skapat, t.ex. By, Gård, eller en saknad församling osv., skrivs inte över av uppdateringen.

Det finns två olika instruktioner för uppdateringen. En "A. Kortfattad instruktion", för dig med god datorvana, och en "B. Detaljerad instruktion", för dig som inte så ofta sysslar med filhantering i Utforskaren. Instruktionerna, i en pdf-fil, öppnar du genom att klicka HÄR. Den öppnade filen kan du sedan spara på vanligt sätt i din dator (Arkiv – Spara som).

## A. Kortfattad instruktion:

#### Gör så här:

- 1. Högerklicka på filen placeupdate\_20070208.upd
- I snabbvalsmenyn ska du välja "Spara mål som..." alt. "Spara länk som...".
- 3. Placera filen på din hårddisk tillsammans med Disgens övriga uppdateringsfiler. Lägg inte några uppdateringsfiler i Disgens programmapp eller i Disgens datamapp.
- 4. Starta Disgen.
- 5. Gå till Verktyg Uppdatera Disgen-orter.
- 6. I dialogrutan Uppdatera Disgenorter ska du klicka på Välj fil.
- I dialogrutan Välj fil letar du upp och markerar filen placeupdate\_ 20070208.upd
- 8. Klicka på Öppna vilket startar uppdateringen.
- Om du tidigare gjort egna ändringar i de orter som ingår i grundinstallationen av ortdatabasen kan du få en fråga om du vill behålla, eller låta programmet skriva över dessa ändringar.
- 10. Du får ett meddelande när uppdateringen är klar. Stäng uppdateringsfönstren.
- 11. Öppna kartan och låt programmet uppdatera kartan.
- 12. Klart.
- 13. Har du flera databaser upprepar du momenten 4–12 i samtliga.
- 14. Efter uppdateringarna bör du starta om Disgen.

- Disgens programmapp heter: Disgen8 Sökväg vid normalinstallation: C:\Program\Dis\Disgen8
- Disgens datamapp heter: Dg8Data Sökväg vid normalinstallation: C:\Dg8Data eller C:\Documents and Settings\All Users\Delade dokument\Dg8Data

## **B. Detaljerad instruktion:**

#### Gör så här:

1. Innan du börjar med filhämtningen bör du skapa en särskild mapp där du sparar alla aktuella uppdateringsfiler för Disgen:

1.1 Öppna Utforskaren och markera Mina dokument.

1.2 När du arbetar med den här uppdateringen bör du absolut ställa om visningen i Utforskaren till Detaljerad lista.

1.3 Välj Arkiv – Nytt – Mapp.

1.4 Leta upp den nya mappen Ny mapp – Högerklicka – välj Byt namn.

1.5 Ge den nya mappen namnet: **Disgen Uppdateringsfiler** och klicka därefter på **Enter**. Det är i den här mappen som du bör spara alla Disgens uppdateringsfiler.

- 2. Gå tillbaka till Dis hemsida där uppdateringen för orter finns.
- 3. Högerklicka på filen placeupdate\_20070208.upd
- I snabbvalsmenyn ska du välja och klicka på "Spara mål som..." alt. "Spara länk som..." (Text beroende av vilken webbläsare som du har).

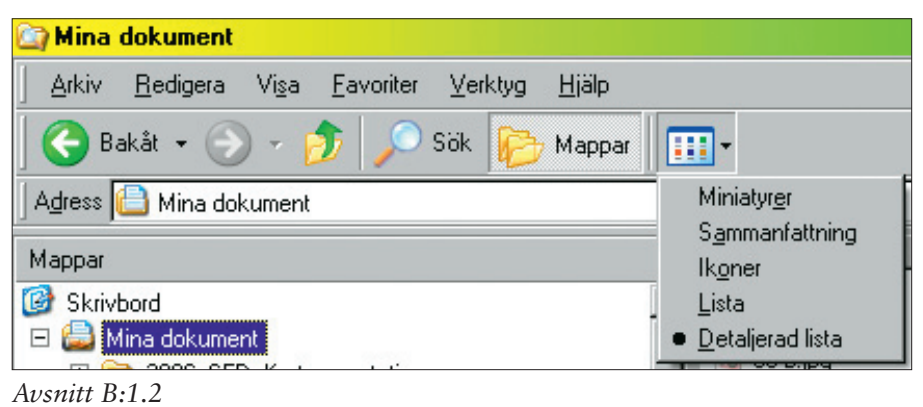

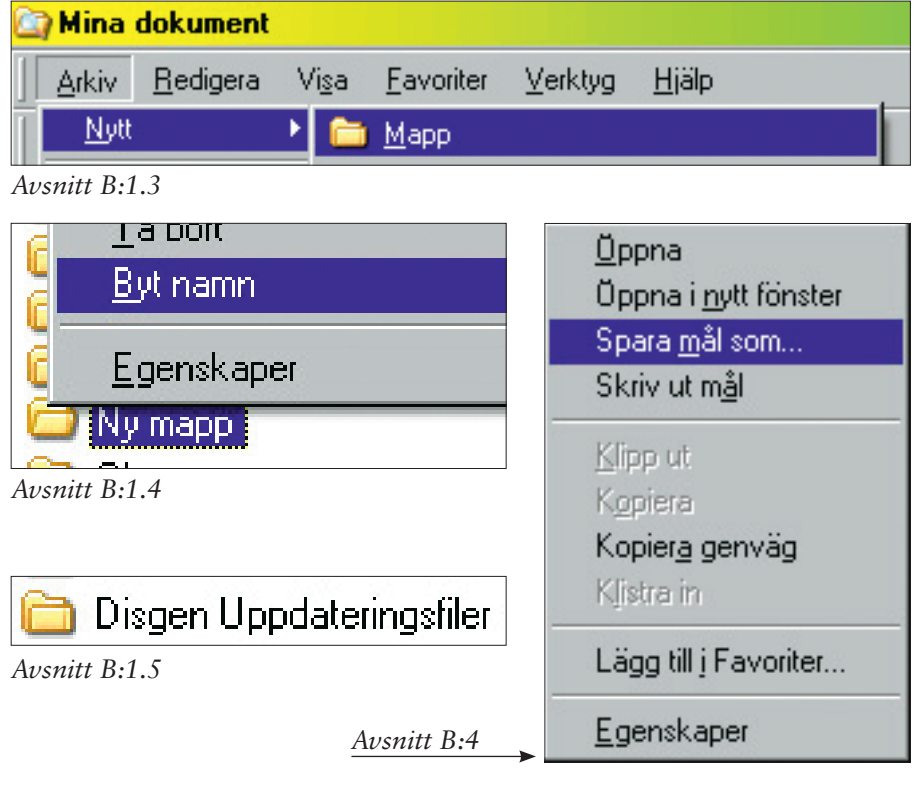

 Lär dig mer om Disgen 8 – del 22

 Spara som

 Spara j:

 Disgen Uppdateringsfiler

 Avsnitt B:5, bild 1

| Adress 🛅 C:\Documents and Settings\Ingvar\Mina dokument\DIS\Disgen Uppdateringsfiler |                            |          |         |                  |  |
|--------------------------------------------------------------------------------------|----------------------------|----------|---------|------------------|--|
| Mappar ×                                                                             | Namn 🔺                     | Storlek  | Тур     | Senast ändrad    |  |
| 🕞 🦳 Disgen Hondeteringsfiler 🔺                                                       | 🛅 sprakfiler2006-09-28     |          | Filmapp | 2007-03-14 23:37 |  |
| sprak flar 2006-09-29                                                                | 🖬 Disgen.sav               | 2 kB     | SAV-fil | 2007-03-15 00:56 |  |
| 🖬 🗁 Diegen Beter                                                                     | patch_8_1.exe              | 2 300 kB | Program | 2005-04-06 10:04 |  |
| E Ciscen Instruktioner                                                               | 🖬 placeupdate_20070208.upd | 48 kB    | UPD-fil | 2007-02-27 15:26 |  |
| Citypodatering i 81d                                                                 | update_8.1b.exe            | 1 677 kB | Program | 2006-06-18 22:56 |  |

Avsnitt B:5, bild 2

- I nästa dialogruta, Spara som, ska du leta upp mappen Disgen Uppdateringsfiler. Kontrollera filnamnet och klicka sedan på Spara. Mappen Disgen Uppdateringsfiler ska nu innehålla filen placeupdate\_20070208.upd samt övriga uppdateringsfiler som du hämtat tidigare.
- 6. Starta Disgen.
- 7. Gå till Verktyg Uppdatera Disgen-orter.
- 8. I dialogrutan Uppdatera Disgenorter ska du klicka på Välj fil.
- I dialogrutan Välj uppdateringsfil letar du upp och markerar filen placeupdate\_20070208.upd, som du sparade i mappen Disgen Uppdateringsfiler. För att hitta filen måste du välja filformatet "All files". Klicka på Öppna.
- 10. Starta uppdateringen genom att klicka på knappen **Uppdatera**.

11. Om du tidigare gjort egna ändringar i de orter som ingår i grundinstallationen av ortdatabasen kan du få en fråga om du vill behålla, eller låta programmet skriva över dessa ändringar. Grundrekommendationen är att du bör svara Ja. Om du svarar Nej kan du komma tillbaks till den här frågan ge-

ma tillbaks till den här frågan genom att köra ortsuppdateringen en gång till.

- 12. Du får ett meddelande när uppdateringen är klar. Stäng uppdateringsfönstren.
- 13. Öppna kartan och låt programmet uppdatera kartan genom att svara **Ja.**
- 14. Klart.
- 15. Har du flera databaser upprepar du momenten 7–14 i samtliga. Databas byter du i Inställningar – Systemet.
- 16. Efter uppdateringarna bör du starta om Disgen.

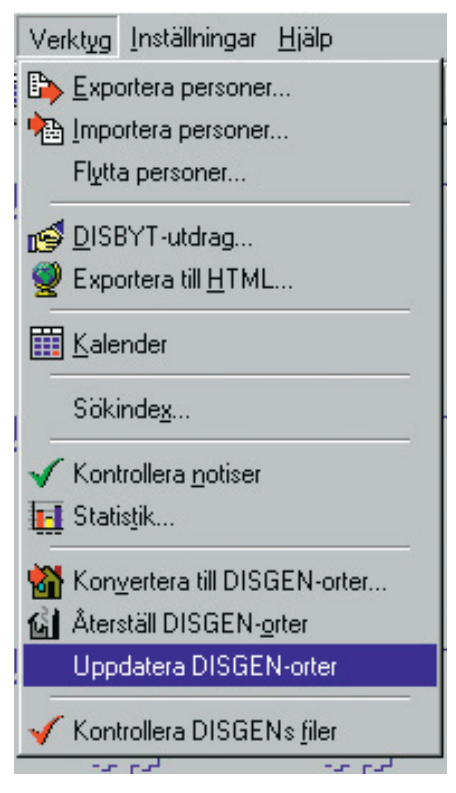

Avsnitt B:7

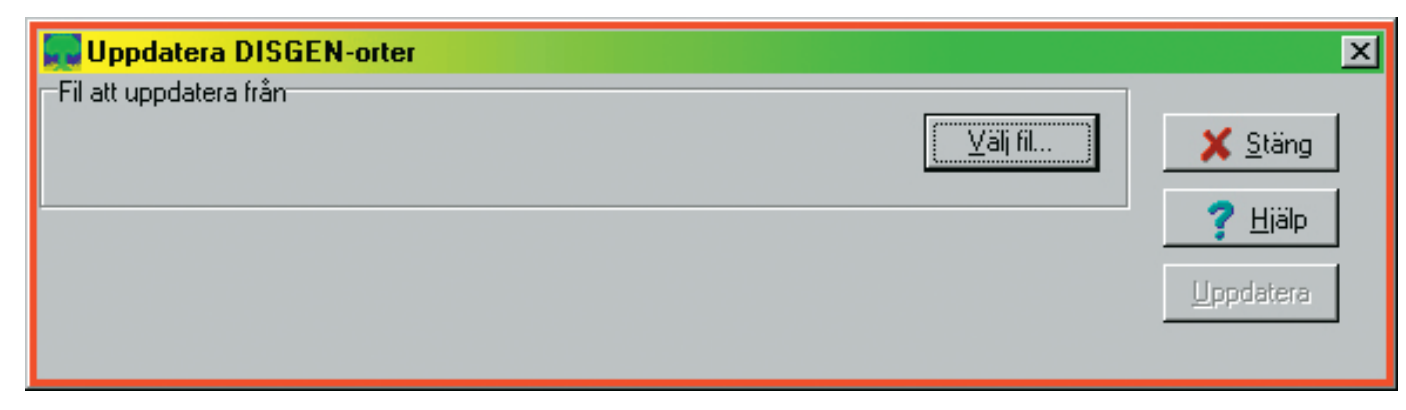

Avsnitt B:8

| Välj uppdate       | eringsfil                |          |         |              | ? × |
|--------------------|--------------------------|----------|---------|--------------|-----|
| Leta j: 📔          | 🕽 Disgen Uppdateringsfil | er 🔽     | 🕈 🔁 (   | * 🎟 🕇        |     |
| Namn 🔺             |                          | Storlek  | Тур     |              |     |
| 📄 sprakfile        | r2006-09-28              |          | Filmapp |              |     |
| 🛛 🖬 Disgen.s       | av                       | 2 kB     | SAV-fil |              |     |
| patch_8            | _1.exe                   | 2 300 kB | Program |              |     |
| 🗖 placeup          | date_20070208.upd        | 48 kB    | UPD-fil |              |     |
| 🛛 🔜 update_i       | 8.1b.exe                 | 1 677 kB | Program |              |     |
| 🛛 🔙 update_3       | 8.1d.exe                 | 1 753 kB | Program |              |     |
| •                  |                          |          |         |              | ▶   |
| Fil <u>n</u> amn:  | placeupdate_200702       | 08.upd   |         | <u>Ŭ</u> ppr | ia  |
| <u>F</u> ilformat: | All files                |          | -       | Avbr         | yt  |
|                    | ☑ Öppna som skri⊻sk      | kyddad   |         |              |     |

| 🜉 Uppdatera DISGEN-orter                                                                             |           | ×               |
|----------------------------------------------------------------------------------------------------|-----------|-----------------|
| Fil att uppdatera från                                                                               |           | [               |
| C:\Documents and Settings\Ingvar\Mina dokument\DIS\Disgen Uppdateringsfiler\placeupdate_20070208.upd | ⊻älj fil… | 🗙 <u>S</u> täng |
|                                                                                                    |           | ? <u>H</u> jälp |
| 4                                                                                                    |           | Uppdatora       |

#### Avsnitt B:10

| 🔜 Bekräfta uppd                                                                                    | atera ort                                                            |                                                                                       | <u> </u> |  |  |  |
|----------------------------------------------------------------------------------------------------|----------------------------------------------------------------------|---------------------------------------------------------------------------------------|----------|--|--|--|
| Uppdatera en ort                                                                                   |                                                                      |                                                                                       |          |  |  |  |
| Data för orten är ändrade i din ortsdatabas, din ort visas i vänsterkolumnen, förslaget till höger |                                                                      |                                                                                       |          |  |  |  |
| Skall orten uppdateras i alla fall?                                                                |                                                                      |                                                                                       |          |  |  |  |
|                                                                                                    | Din ortsdatabas                                                      | Förslag till ändring                                                                  |          |  |  |  |
| Ortens härstamning                                                                                 | Sverige <land>Älvsborgs län<p>Svenljunga<kommun></kommun></p></land> | Sverige <land>Älvsborgs län<p>Svenljunga<kommu< th=""><th>Ja</th></kommu<></p></land> | Ja       |  |  |  |
| Namn i översikten                                                                                  | Mjöbäck (P)                                                          | Mjöbäck (P)                                                                           | Mai I    |  |  |  |
| Namn i utskrifter                                                                                  | Mjöbäck (P)                                                          | Mjöbäck (P)                                                                           |          |  |  |  |
| Slag av ort                                                                                        |                                                                      |                                                                                       |          |  |  |  |
| RSV kod                                                                                            | 156503                                                               | 156503                                                                                |          |  |  |  |
| Latitud                                                                                            | 57° 18' 47,74''                                                      | 57° 18' 39,48''                                                                       |          |  |  |  |
| Longitud                                                                                           | 12° 53' 02,55''                                                      | 12* 52' 49,55''                                                                       |          |  |  |  |
| i l                                                                                                | 1                                                                    |                                                                                       |          |  |  |  |
|                                                                                                    |                                                                      |                                                                                       |          |  |  |  |

Avsnitt B:11

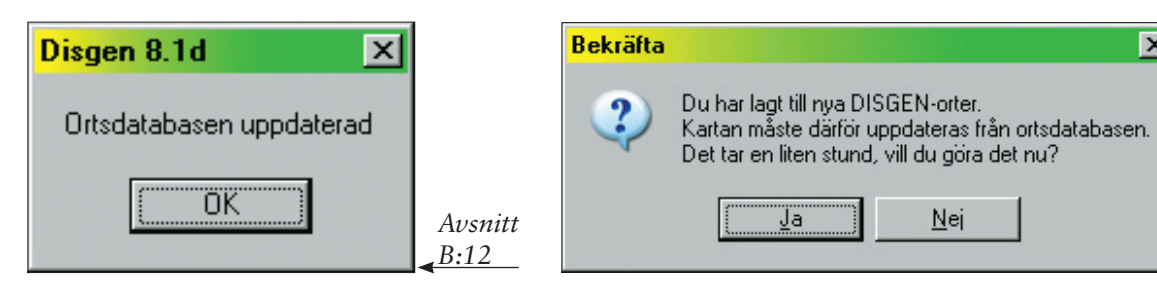

Avsnitt B:13

×